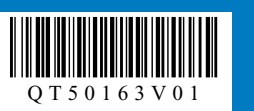

最初に必ずお読みください

●プリンタの準備が完了するまでに約1時間かかります。

●設置前に本製品の梱包箱の記載をご覧いただき、付属品がすべて揃っていることを確認してください。USBケーブルは付属品に含まれていません。

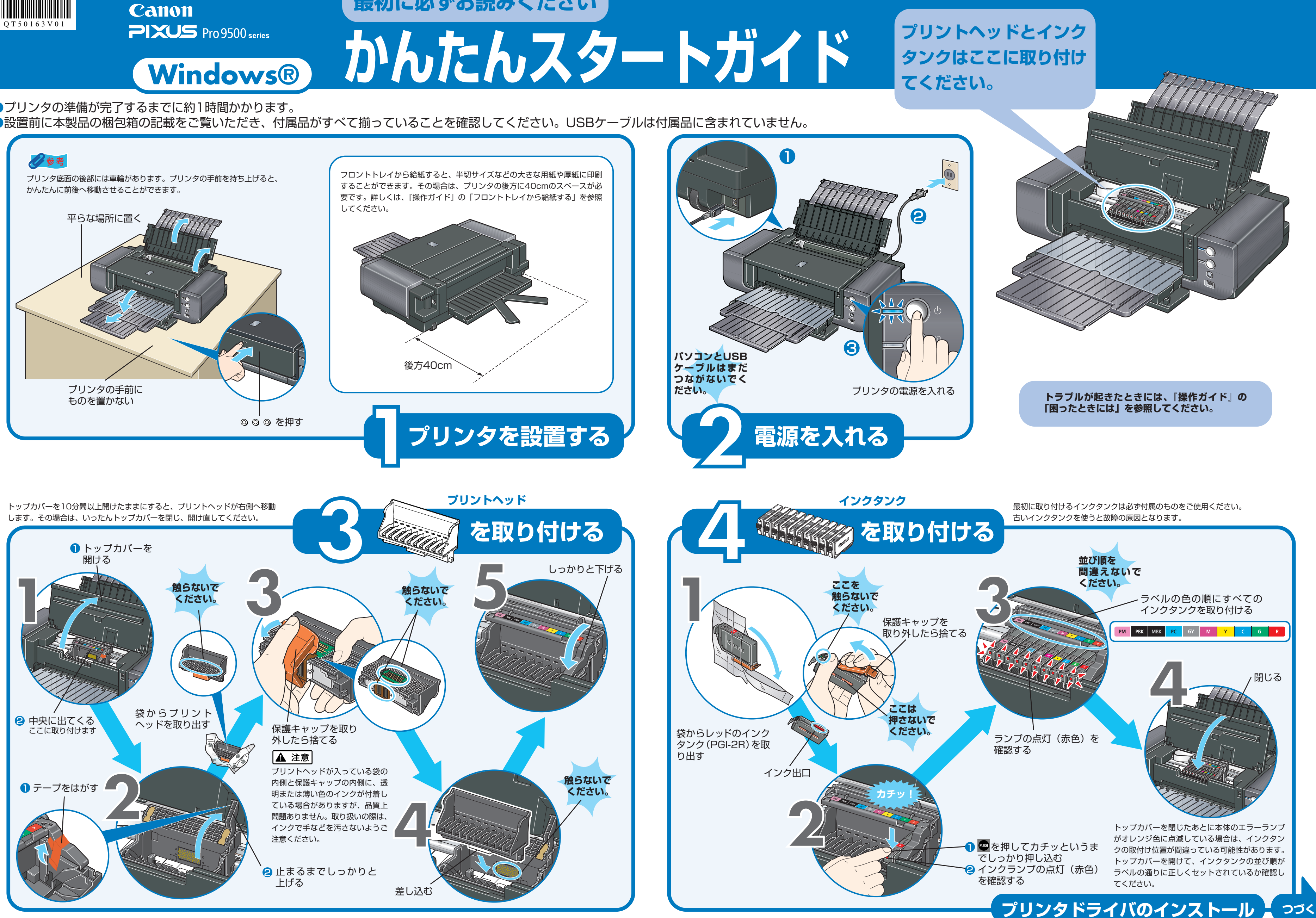

QT5-0163-V01

©CANON INC.2007

本紙では、Windows XP Service Pack 2 セキュリティ強化機能搭載の画面で説明しています。Windows 2000の場合も同様の手順です。

# プリンタを使う準備をする

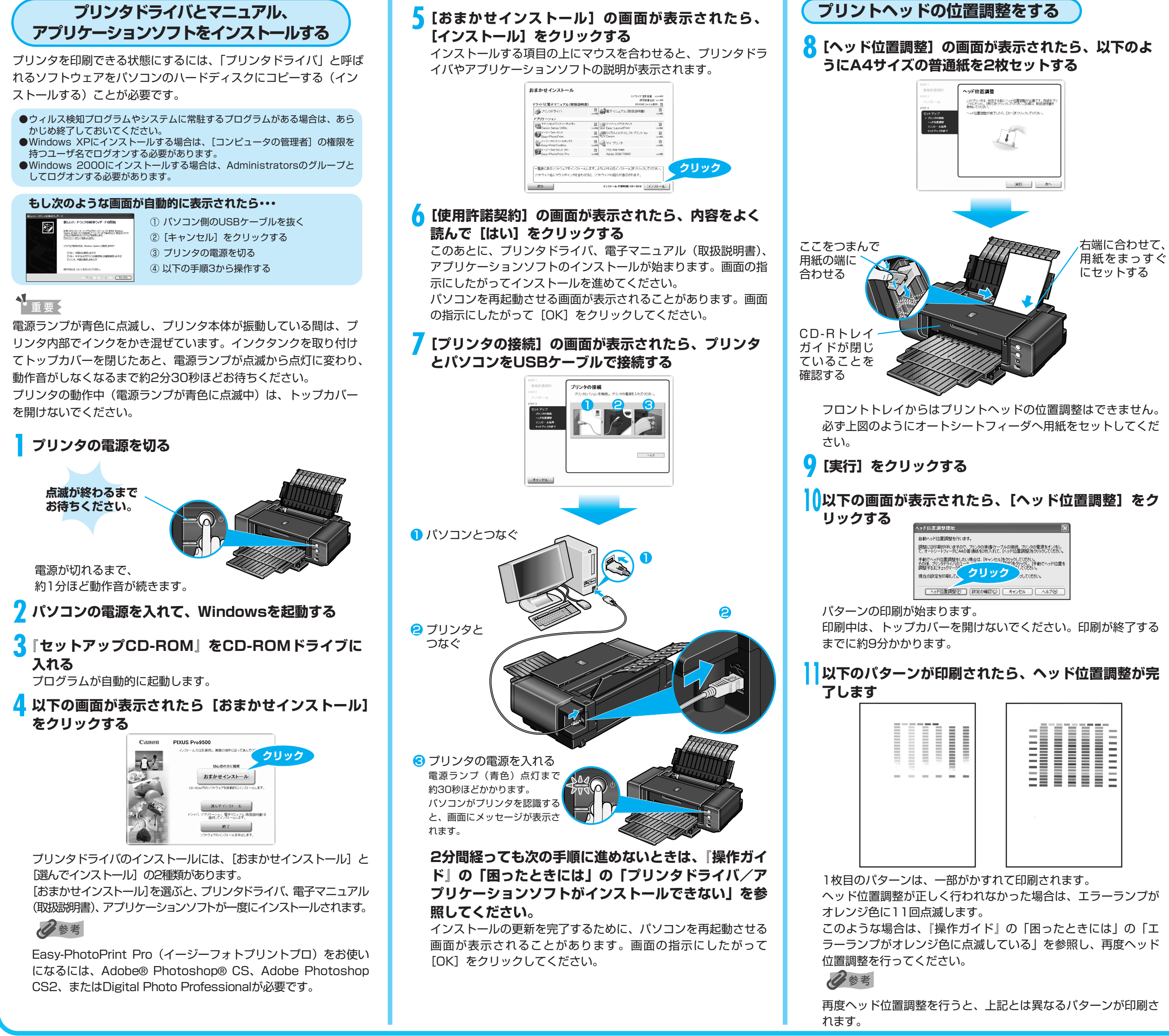

# ┦[ヘッド位置調整] の画面で [次へ] をクリックする

【インストール結果】の画面が表示されたら【次へ】 をクリックする

# 4[セットアップの終了]の画面が表示されたら、[登 録]をクリックする

インストールは完了しています。

インターネットへの接続が開始され、CANON iMAGE GATEWAY(キヤノンイメージゲートウェイ)の会員登録ペー ジが表示されます。画面にしたがって登録を行ってください。あ とで登録を行う場合は、デスクトップ上の🌆 をダブルクリック してください。

インターネットに接続していない方は、「次へ」をクリックしく ださい。

# **「**[セットアップの終了] の画面に戻り、[次へ] をク リックする

[PIXUS使用状況調査プログラム]の画面が表示されますので、 ご協力をお願いします。詳細は表示画面でご確認ください。

### **6**[インストールが完了しました]の画面が表示された ら、[終了] をクリックする

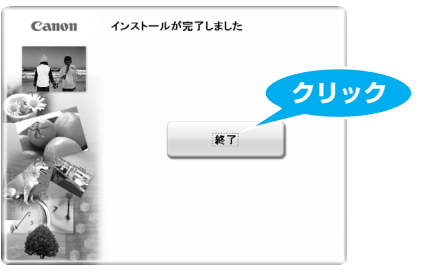

[再起動] ボタンが表示された場合は、[すぐにパソコンを再起動 する] にチェックマークがついていることを確認して、[再起動] ボタンをクリックしてください。

### きれいに印刷するために

きれいな印刷結果を得るために、プリンタのリセットボタンを 押して、週1回程度インクをかき混ぜてください。詳しくは、 『操作ガイド』の「定期的なお手入れ(インクをかき混ぜる)」 を参照してください。

### マイ プリンタ

デスクトップ上の 🔂 をダブルクリックすると、「プリンタの 設定」や「困ったときには」などの情報が表示されます。プリ ンタの設定を確認・変更したい場合や、プリンタの操作に困っ たときにお使いください。

### フロント給紙

このプリンタでは、上部のオートシートフィーダ以外に、前面 のフロントトレイにも用紙をセットすることができます。半切 サイズなどの大きな用紙や厚紙に印刷する場合は、フロントト レイをお使いください。

フロントトレイへの用紙のセット方法は、『操作ガイド』の 「フロントトレイから給紙する」を参照してください。

フロントトレイ

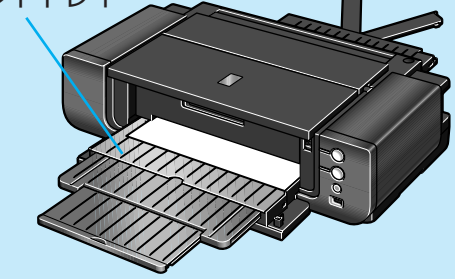

これでプリンタの準備が完了しました。 詳しい操作方法については、『操作ガイド』または電子マニュアル (取扱説明書)を参照してください。